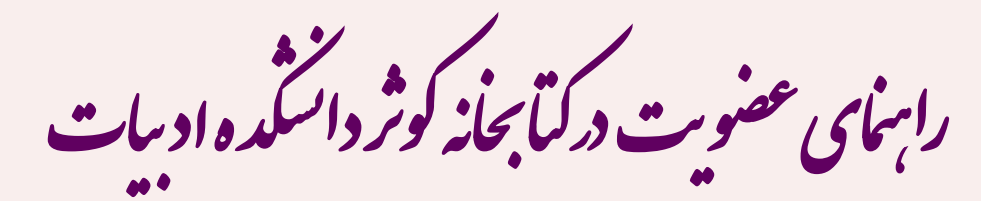

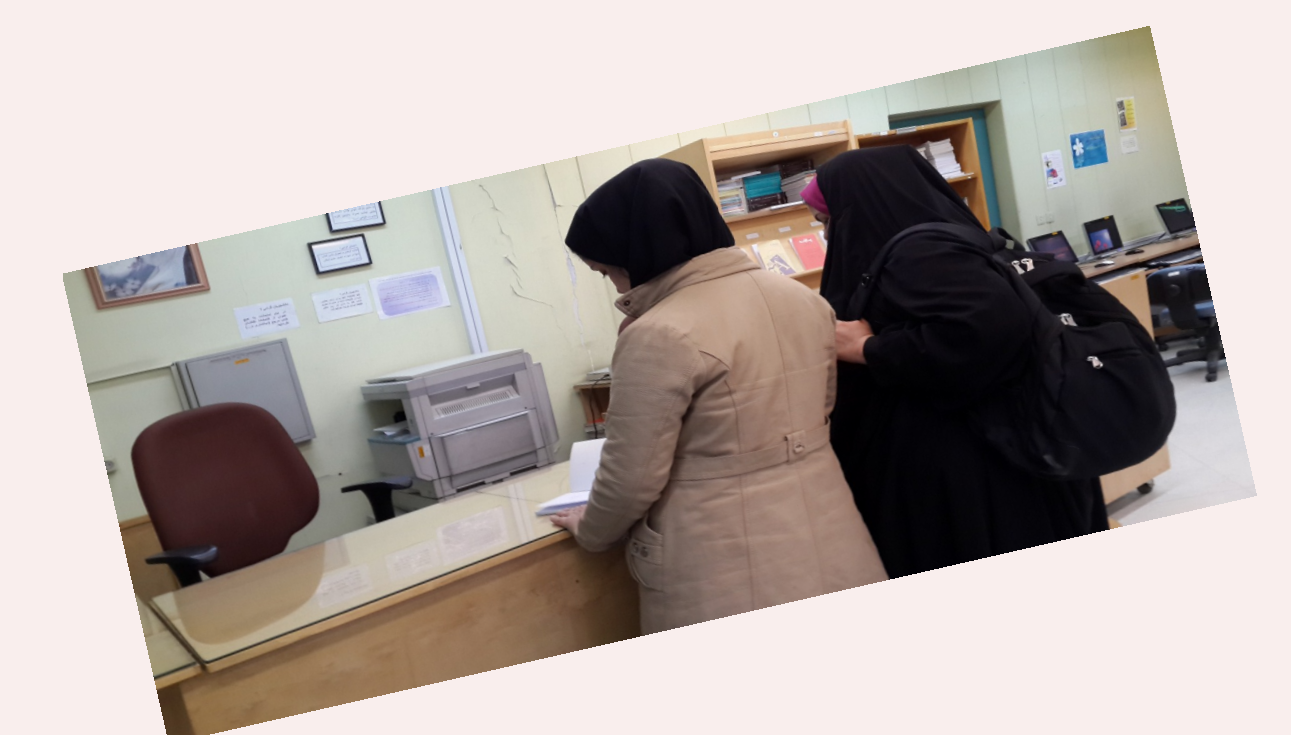

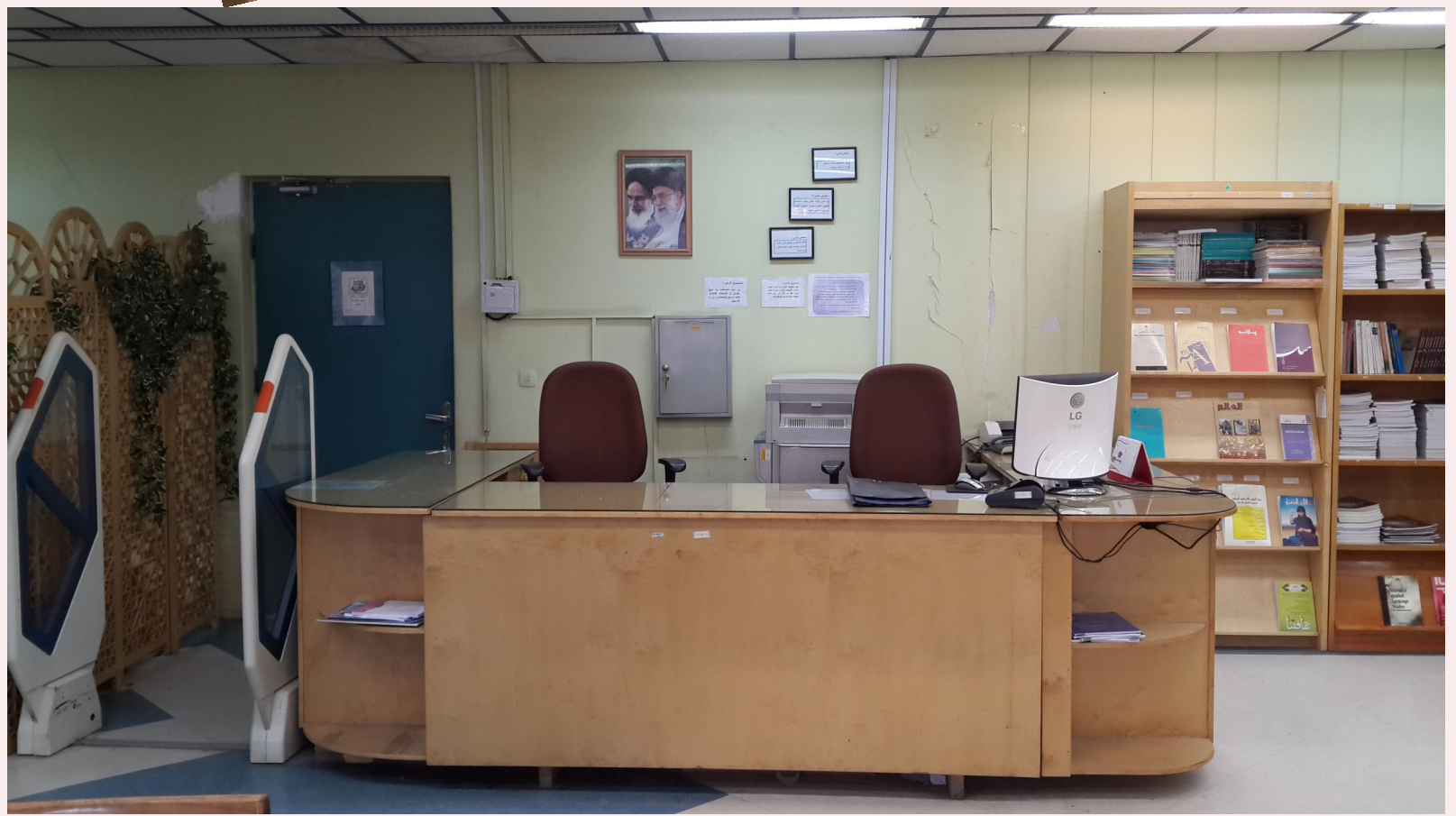

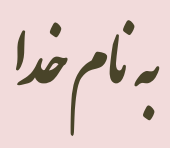

## ابتدا وارد سایت کتابغانه شوید و بر روی <mark>ثبت نام</mark> کلیک کنید

## http://lanlib.alzahra.ac.ir

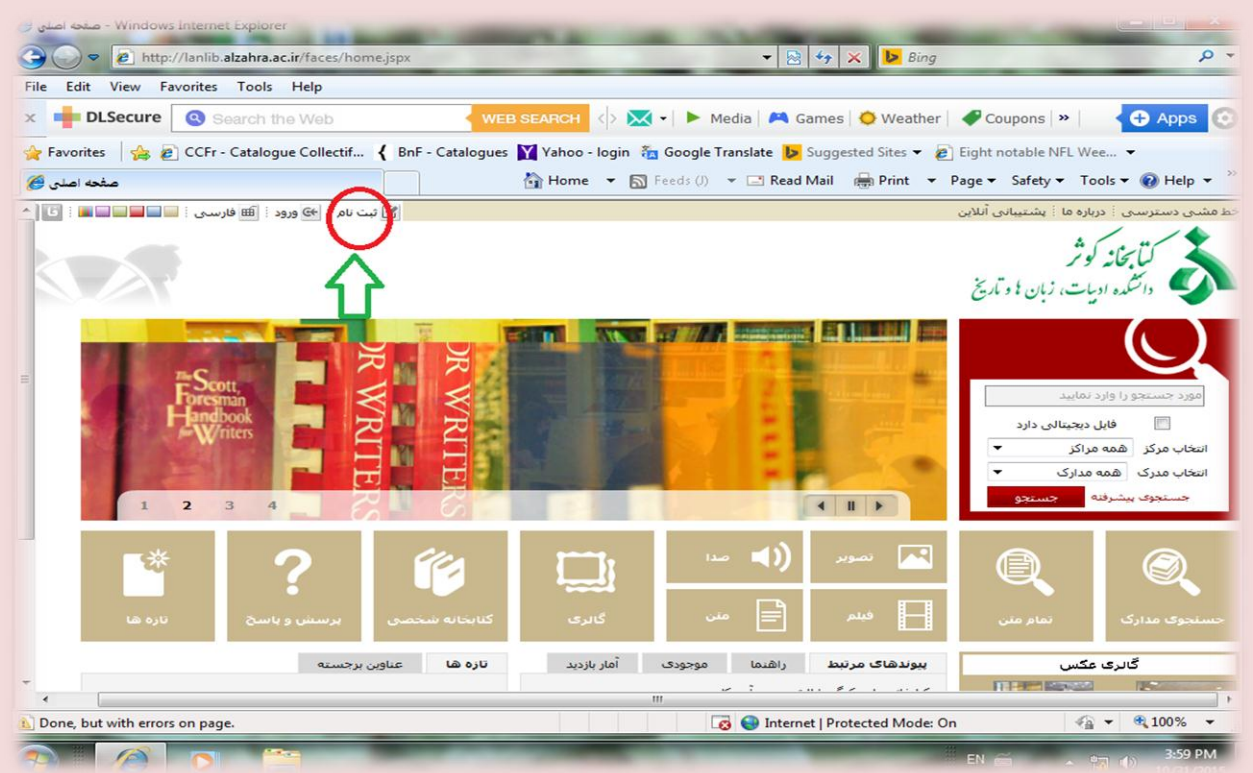

بر روی ثبت نام عضو مقیقی کلیک کنید

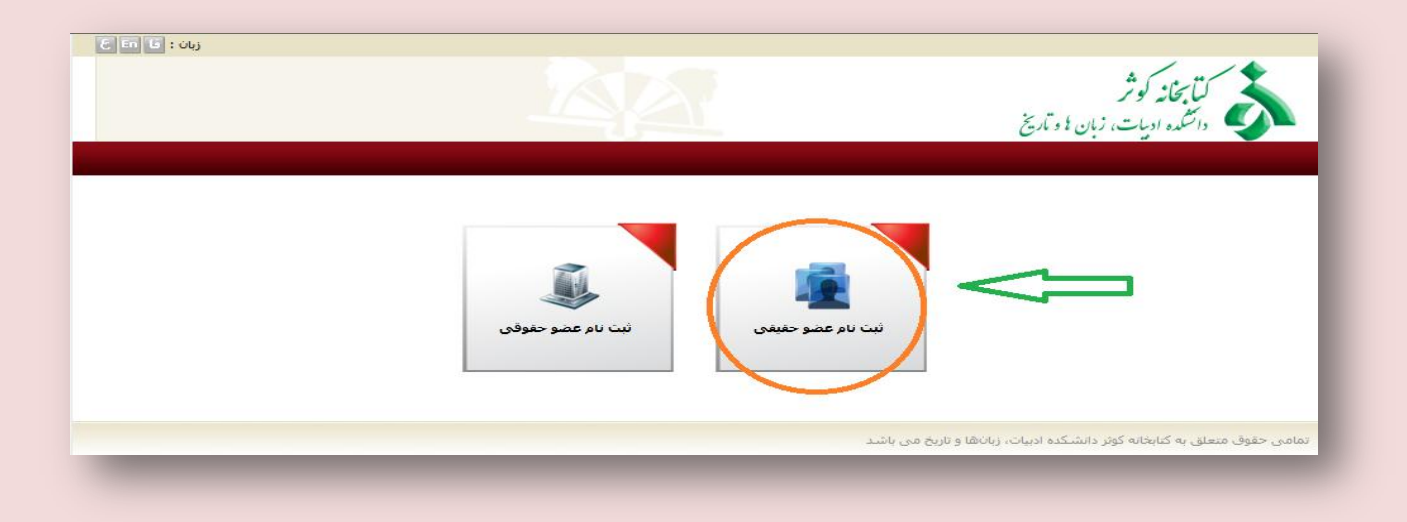

## در این قسمت همه فیلدهای ستاره دار را پر نموده و تایید نمایید

| لیت نام 🏈 |                                      | 🏠 Home 🔻 🖪         | ) Feeds (J) 🔻 🖃 Read Mail                                | 🖶 Print 🔻 Page                        | e 🕶 Safety                           | 🕶 Tools 🕶 🔞 Help 👻 🏾                    |
|-----------|--------------------------------------|--------------------|----------------------------------------------------------|---------------------------------------|--------------------------------------|-----------------------------------------|
|           |                                      | <u>A</u> A         |                                                          | تاريخ                                 | د<br>کر<br>ت، زبان کا و <sup>ا</sup> | <b>لتابخانه کوژ</b><br>داشنده ادیا      |
|           |                                      |                    |                                                          |                                       |                                      | اطلاعات درخواست كننده                   |
|           | \star نام کاربری :                   |                    | ★ نام خانوادگی : عسگری                                   |                                       | فاطمه                                | : نام 📩                                 |
|           | * کلمه عبور :                        | io, alo            | * نام پدر :                                              | io, alo                               | all set                              | 📩 شاماره شناسنامه :                     |
|           | ★ تایید رمز عبور :<br>★ تلفن همراه : |                    | تاریخ صدور شناسنامه :<br>کد ملی :<br>محل صدور شناسنامه : | · · · · · · · · · · · · · · · · · · · |                                      | * تاريخ تولد :<br>* مليت :<br>* جنسيت : |
|           |                                      |                    | محل تولد :                                               | -                                     |                                      | دانشگاه :<br>مدرک تحصیلی :              |
|           |                                      |                    | رشته تحصیلی :                                            |                                       |                                      | محل تحصيل :                             |
|           |                                      |                    | سمت :<br>شماره گذرنامه :                                 |                                       |                                      | شغل :<br>پست الکترونیکی 📩               |
|           |                                      |                    |                                                          |                                       |                                      |                                         |
| one       |                                      |                    | 🗔 🍚 Internet   Prot                                      | tected Mode: On                       |                                      | 🖓 🔻 🍕 100% 👻                            |
| 🔊 🖉 🔘 🚞   | -                                    | Contraction of the | The second second                                        | F#                                    | ۹ 🚎                                  | ▲ 🎝 🕩 4:03 PM<br>10/31/2015             |
|           |                                      |                    |                                                          |                                       |                                      |                                         |
|           |                                      |                    |                                                          |                                       |                                      |                                         |
|           |                                      |                    |                                                          |                                       |                                      |                                         |
|           |                                      |                    |                                                          |                                       |                                      |                                         |
|           |                                      |                    |                                                          |                                       |                                      |                                         |
|           |                                      |                    |                                                          |                                       |                                      |                                         |

با مشاهده این پیغام بر روی ورور کلیک نماییر.

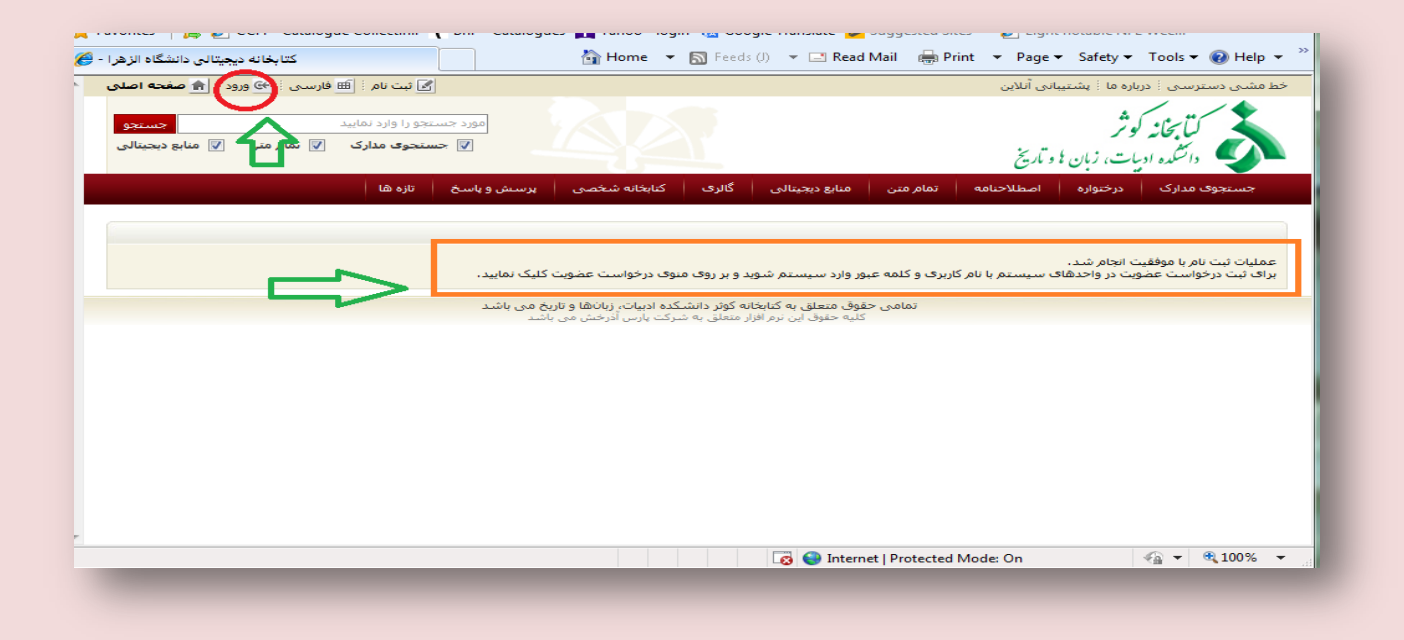

نام کاربری و کمله عبوری که تعریف نموره ایر وارد نماییر

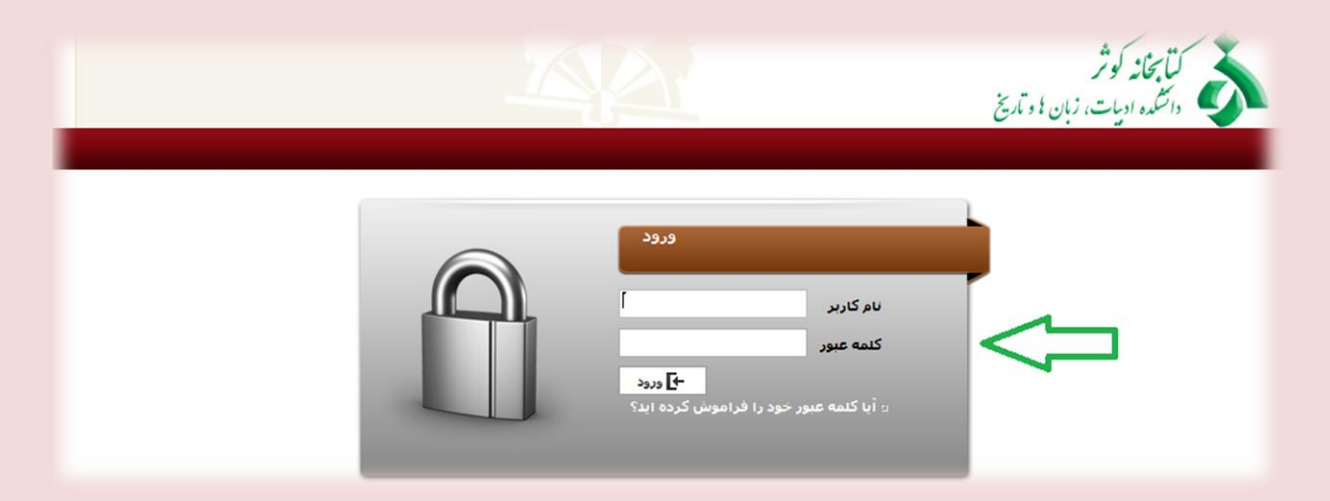

بعد از این که نام خود را مشاهده کردید بر روی <mark>درخواست عضویت</mark>

كليك نمايير

| کتابخانه دیجیتالی دانشگاه الزهرا - 🏈<br>دواست عضویت ا 🏛 فادس و. 🗄 🕲 خروج 🗄 🍙 صفحه اصلو .                        | 🔄 Home 🔻 🔂 Feeds (J) 👻 🖃 Rea                                                                                                    | d Mail 🖶 Print 🔻 Page 🔻 Safety 🔻 Tools 👻 💽 Help م                                                                          |
|----------------------------------------------------------------------------------------------------|----------------------------------------------------------------------------------------------------|----------------------------------------------------------------------------------------------------|
| نوست سوید برس درسی . ت عربی . ت می مود<br>مستحو را وارد نمایید<br>۲۰ مستحوی مدارک آی نمام متن آی منابع دیمینانی |                                                                                                    | کتاب کار کور کار بیستان مدین<br>کتاب کاند کو ثر<br>دانشگده ادریات، زبان ۶ و تاریخ                                          |
| پرسش و پاسخ تازه ها                                                                                             | منابع دیجیتالی مستندات گالری کتابخانه شخصی                                                                                                    | جستجوی مدارک درختواره اصطلاحنامه تمام متن                                                                                  |
|                                                                                                    |                                                                                                    |                                                                                                    |
|                                                                                                    |                                                                                                    |                                                                                                    |
|                                                                                                    | وارد سیستم شوید و بر روی منوی درخواست عضویت کلیک نمایید.                                                                                                    | عملیات ثبت نام با موفقیت انجام شد.<br>برای تبت درخواست عضویت در واحدهای سیستم با نام کاربری و کلمه عبور                    |
|                                                                                                    | وارد سیستم شوید و بر روی منوی درخواست عضویت کلیک نمایید.<br>ق متعلق به کنابخانه کوئر دانشکده ادبیات، زنانها و تاریخ می باشد<br>به حقوق این نرم افزار متعلق به شرکت پارس آذرخش می باشد | عملیات ثبت نام با موفقیت انجام شد،<br>برای ثبت درخواست عضویت در واحدهای سیستم با نام کاربری و کلمه عبور<br>تمامی حقو<br>کا |
|                                                                                                    | وارد سیستم شوید و بر روی منوی درخواست عضویت کلیک نمایید.<br>ق متعلق به کنابخانه کوئر دانشکده ادبیات، زنانها و تاریخ می باشد<br>به حقوق این نرم افزار متعلق به شرکت پارس آذرخش می باشد | عملیات ثبت نام با موفقیت انجام شد،<br>برای ثبت درخواست عضویت در واحدهای سیستم با نام کاربری و کلمه عبور<br>کا<br>کا        |

## تمامی فیلدهای مشغص شده را کامل کرده و در نهایت بر روی

| لنير | لليك | است | sis | J | ار سا |
|------|------|-----|-----|---|-------|
|      | -    |     |     |   |       |

| anisis Sian 🚺 🕴 |                     |               |                                | دانتگده ادبیات، زبان کا و تاریخ |                         |                               |                                 |            |
|-----------------|---------------------|---------------|--------------------------------|---------------------------------|-------------------------|-------------------------------|---------------------------------|------------|
|                 | پرسش و پاسخ تازه ها | کتابخانه شخصی | مستندات گالری                  | منابع دیجیتالی                  | تمام متن                | اصطلاحنامه                    | ک درختواره                      | ستجوف مدار |
|                 |                     |               |                                |                                 |                         |                               |                                 | رخواست     |
|                 | تصویر شخص           |               | اطلاعات شخصی —                 |                                 |                         |                               | رخواست                          |            |
|                 |                     | م<br>گری      | نام: فاطم<br>نام خانوادگم : عس |                                 | ت الزهرا(س)             | تابخانه دانشکده ادبیا<br>مانت | کتابخانه : ک<br>خواست برای : او | 41         |
|                 |                     | -,-           | کتر خوردی ۲۰ میسا<br>کد ملی :  | خواست                           | <br>ارسال د             |                               |                                 |            |
|                 | بارگذاری بازنشانی   |               | ىمارە شىناسىنامە : ١           | ۵                               | $\overline{\mathbf{A}}$ |                               |                                 |            |
|                 |                     |               |                                |                                 | U                       |                               |                                 |            |
|                 |                     |               |                                |                                 |                         |                               |                                 | ه) ا       |
|                 |                     |               |                                |                                 |                         |                               | _                               |            |
|                 |                     |               |                                |                                 |                         |                               |                                 | > C        |
|                 |                     |               |                                |                                 |                         |                               |                                 | ہ مندی ھا  |
|                 |                     |               |                                |                                 |                         |                               |                                 | 18.0       |

مامی حقوق متعلق به کتابخانه کوثر دانشکده ادبیات، زبانها و تاریخ می باشد

بعر از این که پیغام زیر را دریافت کردیر با مراجعه مضوری به کتابفانه و ارائه کپی کارت دانشجویی نسبت به فعال سازی عضویت

خور اقرام نمايير.

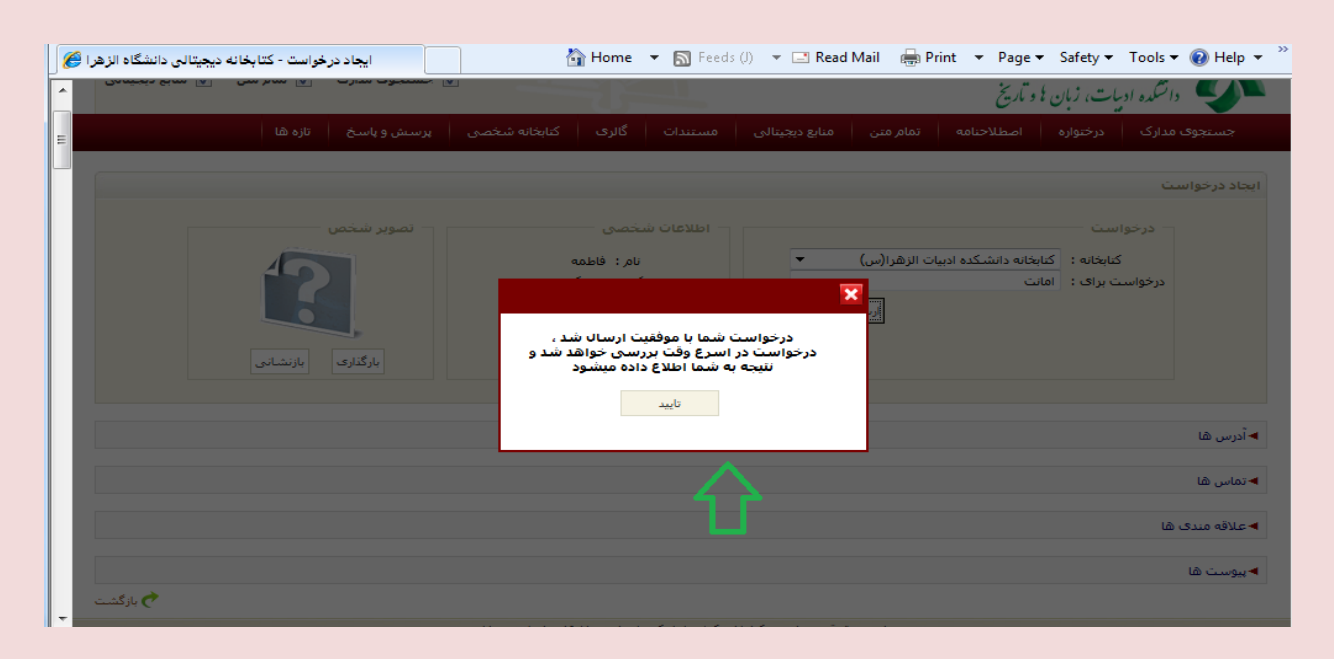

ماآرزوی بهترین درای شاعر نران